## 東光國小「網路磁碟(Z碟)」第一次使用操作步驟

一、在電腦桌面上建立捷徑,請在桌面空白區「按下滑鼠右鍵」,依照以下步驟新增網路磁 碟的捷徑。

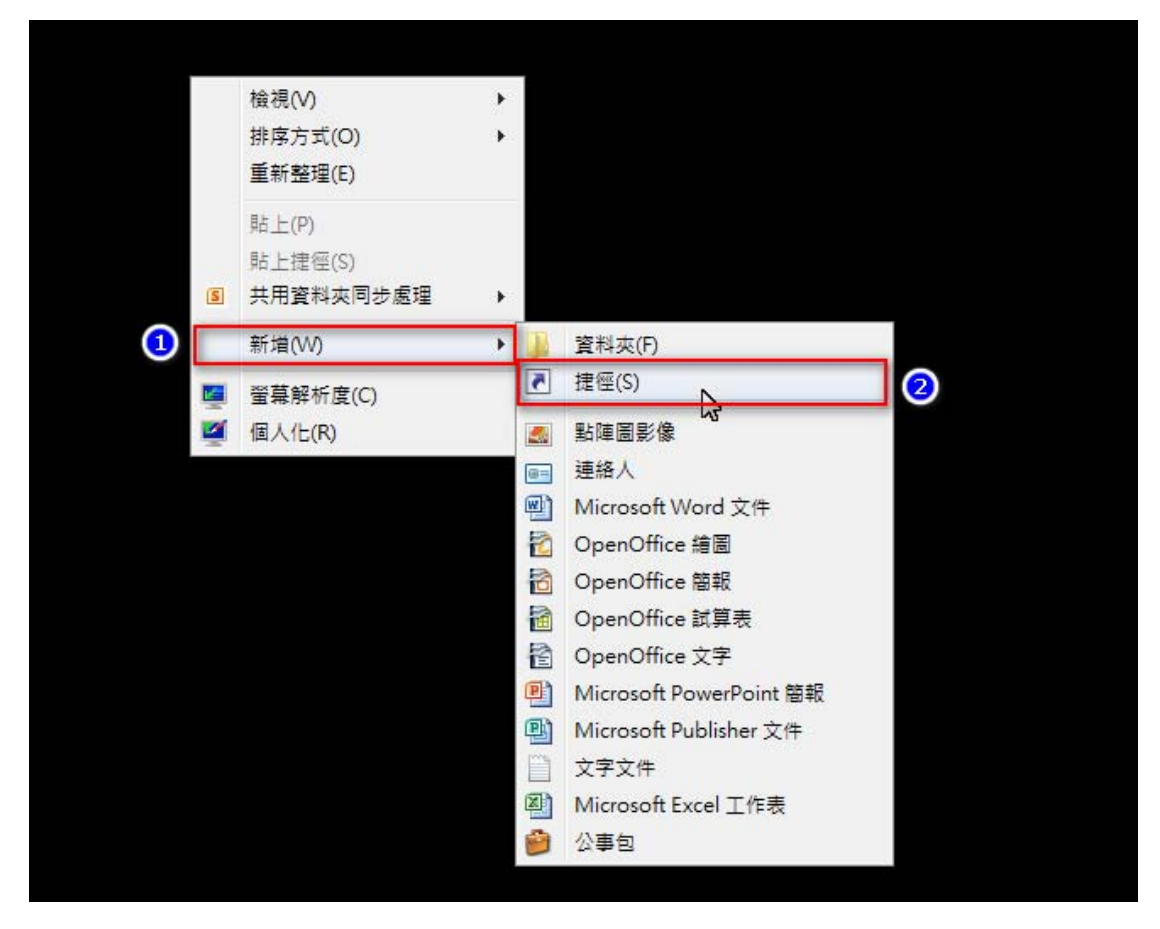

輸入項目的位置,請填入 \\192.168.1.2 ,請勿輸入錯誤,否則無法連線。

|                                       | 23 |
|---------------------------------------|----|
| 2 建立捷徑                                |    |
| 您要為哪個項目建立捷徑?                          |    |
| 此精靈會協助您建立近端或網路程式、檔案、資料夾、電腦或網際網路位址的捷徑。 |    |
| _ 輸入項目的位置(T):                         |    |
| \\192.168.1.2 瀏覽(R)                   |    |
| 請按 [下一步] 繼續。                          |    |
|                                       |    |
|                                       |    |
| 2                                     |    |
| 下-步(N)                                | 取消 |

請給捷徑命名:建議名稱為「<mark>網路磁碟</mark>」。

|   |                 |   |       | <b>×</b> |
|---|-----------------|---|-------|----------|
| 0 | <u>」</u> 建立捷徑   |   |       |          |
|   | 您要將捷徑命名為何?      |   |       |          |
|   | 輸入這個捷徑的名稱(T):   | 1 |       |          |
|   | 網路磁碟            |   |       |          |
|   | 按一下 [完成] 來建立捷徑。 |   |       |          |
|   |                 |   | 2     |          |
|   |                 |   | 完成(F) | 取消       |

三、 連線使用「網路磁碟機」的方式。

1.快點兩下執行剛剛的捷徑。

| <b>新</b> 路磁碟 | <br>快點兩下剛剛所建立的捷徑。 |  |
|--------------|-------------------|--|
|              |                   |  |

2. 輸入個人的帳號及密碼 (學校首頁的帳號密碼),請盡量不要勾選「記住我的認證」,一旦 勾選了「記住我的認證」,未來即使重新開機,會不需要再輸入密碼就可以進入網路磁碟, 除非您的工作電腦只有您自己使用,否則請勿勾選「記住我的認證」。

| Windows 安全性                         |
|-------------------------------------|
| 輸入網路密碼<br>請輸入您的密碼來連線到: nas          |
| 使用者名稱<br>密碼<br>網域:教務處-右<br>□ 記住我的認證 |
| 🐼 登入失敗: 不明的使用者名稱或錯誤密碼 🕗             |
| 確定取消                                |

3.認證完畢後,隨即會跳出網路磁碟的視窗,即可進入使用。

|                        |         |        |            |        |             |        |        | - • •  |
|------------------------|---------|--------|------------|--------|-------------|--------|--------|--------|
| ○○○ ● 網路 + nas +       |         |        |            |        | <b>↓</b> 49 | 搜尋 nas |        | Q      |
| 檔案 → 編輯(E) 檢視(V) 工具(T) | ) 說明(H) |        |            |        |             |        |        |        |
| 組合管理 ▼ 網路和共用中心         | 檢視遠端印表  | 機      |            |        |             |        |        |        |
| 😭 我的最愛                 |         |        |            |        |             |        |        |        |
| 三 桌面                   |         |        |            |        |             |        |        |        |
| 🗐 最近的位置                | 01_校長室  | 02_教務處 | 03_學務處     | 04_總務處 | 05_輔導室      | 06_人事室 | 07_會計室 | 08_幼兒園 |
| 🚂 下載                   |         |        |            |        |             |        |        |        |
| [] 媒體櫃                 | 00 纸仔道  | 10 科任教 | 11 世田国     | NIES   |             |        |        |        |
| ■ 文件                   | 師       | 師      | 11_20/1000 | 141.5  |             |        |        |        |
|                        | -       |        |            |        |             |        |        |        |
| 🛃 視訊                   |         |        |            |        |             |        |        |        |
| ■ 圖片                   |         |        |            |        |             |        |        |        |
| 19 電腦                  |         |        |            |        |             |        |        |        |
| 🏭 本機磁碟 (C:)            |         |        |            |        |             |        |        |        |
| 👝 本機磁碟 (D:)            |         |        |            |        |             |        |        |        |
| 🙀 FTP (\\nas1) (Z:)    |         |        |            |        |             |        |        |        |
| 🗣 網路                   |         |        |            |        |             |        |        |        |
| 12 個項目                 |         |        |            |        |             |        |        |        |

四、網路磁碟分享目錄的權限說明:

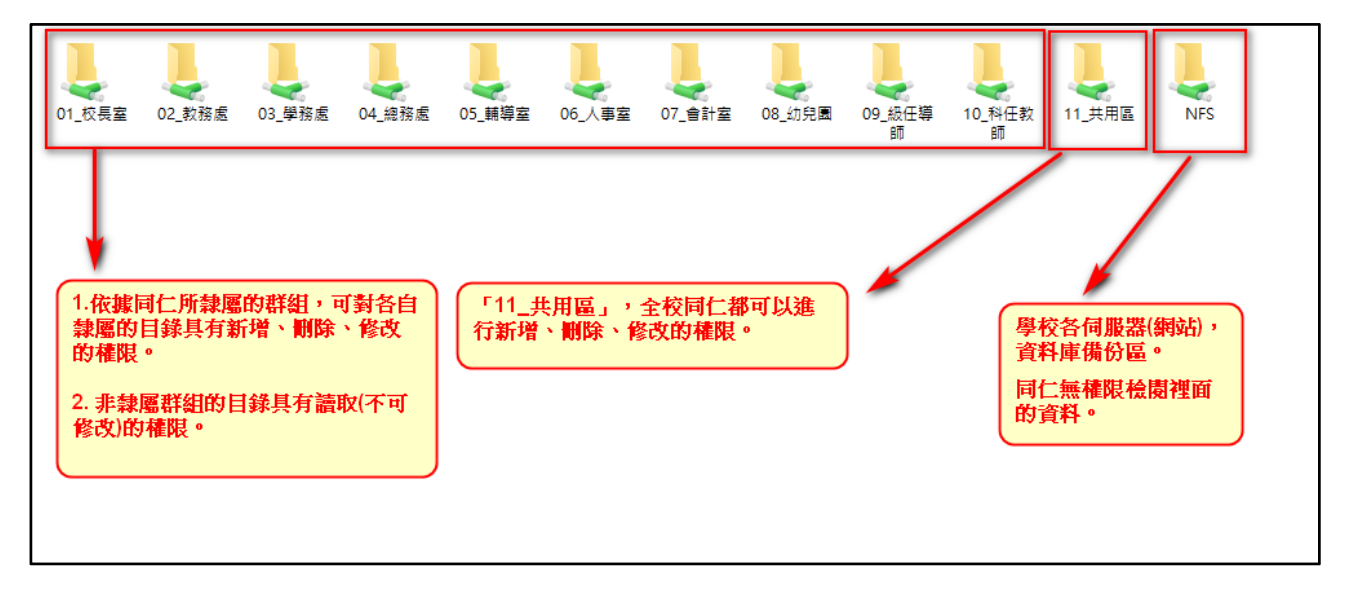